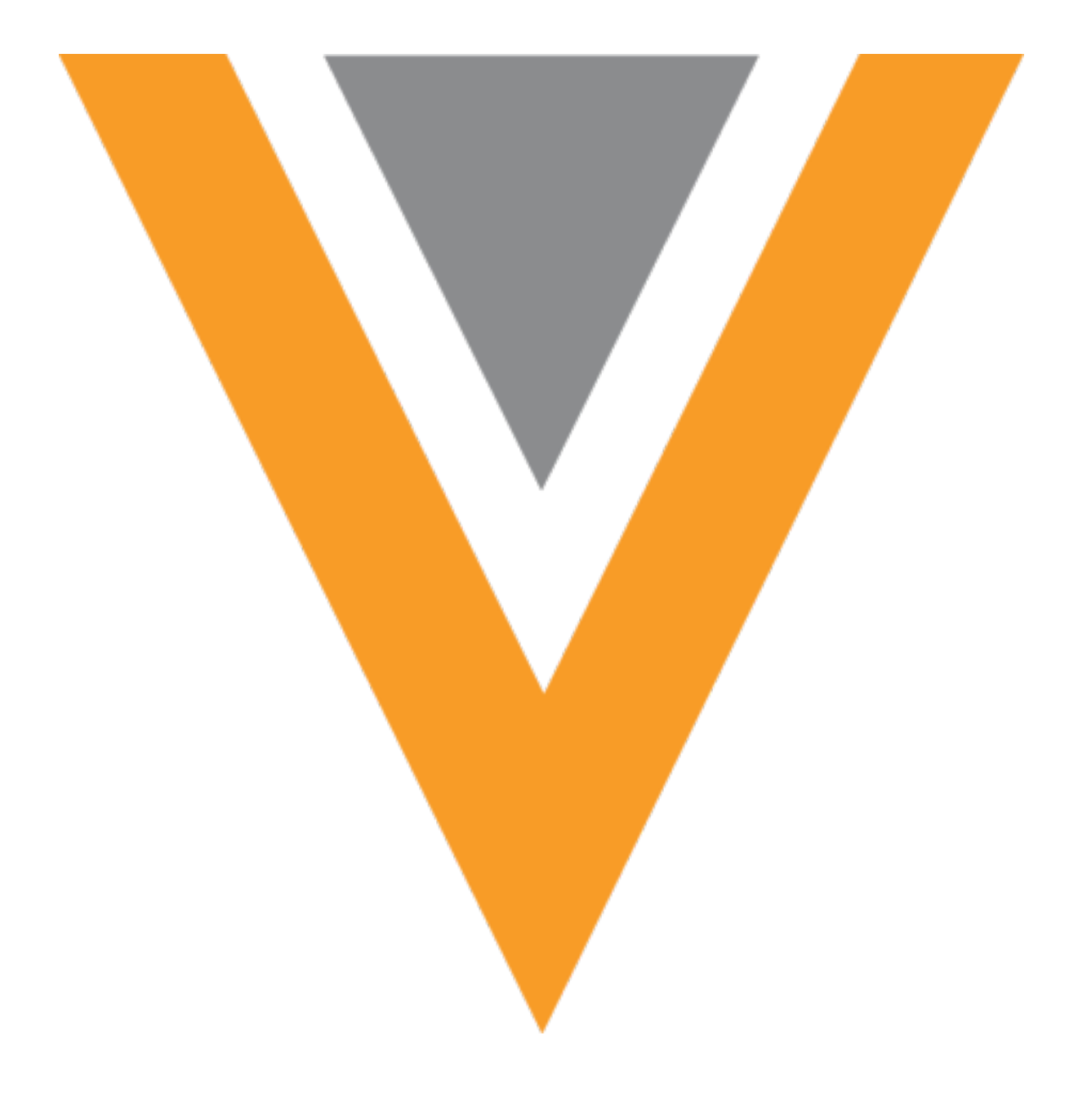

# **Veeva** Network

Veeva Network 23R3.1.1 Release Notes

February 2024

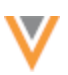

## Contents

| About these Release Notes                   | 5 |
|---------------------------------------------|---|
| Subscribe to release notifications          | 5 |
| Software releases and maintenance           | 5 |
| Release Notes and Data Governance documents | 5 |
| Browser requirements                        | 5 |
| Release Note updates                        | 5 |
| What's new                                  | 6 |
| Hierarchy Explorer widget                   | 8 |
| Default view                                | 8 |
| List view                                   | 8 |
| Optimized view                              | 8 |
| Business cards                              | 9 |
| Table view                                  | D |
| Details1                                    | 1 |
| Inbox12                                     | 1 |
| Optimized view                              | 1 |
| Reports12                                   | 2 |
| Custom table enhancements12                 | 2 |
| Delimited files12                           | 2 |
| File upload options13                       | 3 |
| Supported file types13                      | 3 |
| Column names14                              | 4 |
| Data model10                                | 6 |
| Country support                             | 6 |

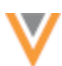

| Localization 17                       |
|---------------------------------------|
| Data privacy17                        |
| Data privacy opt out                  |
| Opted-out countries 17                |
| Opted-out and anonymized addresses 18 |
| Veeva CRM considerations 18           |
| Supported addresses 20                |
| Network expression rules21            |
| New syntax                            |
| Supported features                    |
| Example 1 21                          |
| Example 2 23                          |
| Example 3 24                          |
| Example 4 26                          |
| Subscriptions                         |
| Job details                           |
| Supported subscriptions               |
| Source subscriptions                  |
| Job error log                         |
| OpenData subscriptions                |
| Country groups                        |
| Supported countries                   |
| Individual country subscriptions      |
| Create a country group                |
| Editing country groups                |

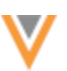

|     | OpenData subscription page | . 34 |
|-----|----------------------------|------|
|     | Enable country groups      | . 35 |
|     | Disable country groups     | . 37 |
|     | Delete country groups      | . 38 |
|     | Exporting subscriptions    | . 39 |
|     | Logs                       | . 40 |
| API |                            | .40  |
| А   | uthentication              | . 40 |

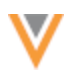

#### **About these Release Notes**

These Release Notes describe all features that are included in Veeva Network 23R3.1.

#### **SUBSCRIBE TO RELEASE NOTIFICATIONS**

You can receive email notifications about upcoming software releases and the supporting documentation.

#### Software releases and maintenance

• Veeva Trust Site

At the top of the page, click **Subscribe to Veeva Trust Site** and subscribe to the Veeva Network component.

## **Release Notes and Data Governance documents**

The documents are posted in the following locations:

• Veeva Connect - Join the Network Community.

To be notified as soon as the Release Notes are posted, go to your Veeva Connect profile and click **Settings**. On the Email Frequency page, expand the list and choose **Immediate**. Other notification options are **Daily** and **Weekly**.

Veeva Product Support Portal

Follow the Network Release Notes section to be notified when release documents are posted.

For more information, see About Network Releases in the Veeva Network Online Help.

#### **Browser requirements**

Veeva Network is tested and supported on the latest version of these browsers:

- Google Chrome™
- Apple<sup>®</sup> Safari<sup>®</sup>
- Microsoft<sup>®</sup> Edge

Veeva Network is not supported on mobile devices.

#### **Release Note updates**

The following enhancements have been added since the Early Release Notes were published:

- **Inbox** All the elements on the Inbox page are now fixed so they remain visible as you scroll through the tasks.
- API For security, URL parameters are no longer supported in the Authentication API call.

All material in the Release Notes should be reviewed to ensure that updates to existing topics are noted.

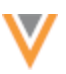

# What's new

The following key enhancements comprise the Veeva Network 23R3.1 minor release.

|                         |                                                                                                    | ST | DS | DM | AD |  |  |  |
|-------------------------|----------------------------------------------------------------------------------------------------|----|----|----|----|--|--|--|
| Hierarchy Explo         | Hierarchy Explorer widget                                                                                                    |    |    |    |    |  |  |  |
| Default view            | The List View directory of key networks displays for new users.                                                                              | •  | •  | •  | •  |  |  |  |
| List View               | Key networks display on a single page if there are fewer than 2000 in the Hierarchy Widget.                                                  | •  | •  | •  | •  |  |  |  |
| Table View              | Use the table view to find key networks and see additional details about the HCO.                                                            | •  | •  | •  | •  |  |  |  |
| Inbox                   |                                                                                                    |    |    |    |    |  |  |  |
| Optimized view          | All the elements on the Inbox page are now fixed so they remain visible as you scroll through the tasks.                                     |    | •  | •  | •  |  |  |  |
| Reports                 |                                                                                                    |    |    |    |    |  |  |  |
| Creating custom tables  | Enhancements include support for delimited files, support for additional file types, and column name validation.                             |    |    | •  | •  |  |  |  |
| Data model              |                                                                                                    |    |    |    |    |  |  |  |
| Country support         | Data models have been added for Iraq and several countries in Africa.                                                                        |    |    | •  | •  |  |  |  |
| Data privacy            |                                                                                                    |    |    |    |    |  |  |  |
| Data privacy<br>opt-out | Veeva OpenData now manages opt outs for the newly supported countries.                                                                       |    |    | •  | •  |  |  |  |
| Addresses               | Opted out and anonymized addresses are now masked in Network and when they are pushed to Veeva CRM.                                          |    |    | •  | •  |  |  |  |
| Network Expres          | sion Rules                                                                                                    |    |    |    |    |  |  |  |
| New syntax              | Use the SELECT function to retrieve data from sub-objects to populate entity level fields.                                                   |    |    | •  | •  |  |  |  |
| Subscriptions           |                                                                                                    |    |    |    |    |  |  |  |
| Job Details page        | Record counts on the Job Details page now include a decimal separator (for example, 18,578) so it is easier to identify groups of thousands. |    |    | •  | •  |  |  |  |
| Source Subscrip         | tions                                                                                                    |    |    |    |    |  |  |  |
| Job error log           | Administrators can download the job error log directly from the Job Details page.                                                            |    |    | •  | •  |  |  |  |

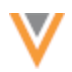

|                |                                                                            | ST | DS   | DM     | AD |
|----------------|----------------------------------------------------------------------------|----|------|--------|----|
| OpenData subsc | riptions                                                                   |    |      |        |    |
| Country groups | Create country groups to manage subscription schedules.                    |    |      | •      | •  |
| API            |                                                                            |    |      |        |    |
| Authentication | For security, URL parameters are no longer supported in the Auth API call. |    | Deve | lopers |    |

**Note:** The System and Data Admin user has all the capabilities of the System Administrator and Data Steward users. Features and enhancements that apply to those users also apply to the System and Data Admin user.

**Data Governance** - Specific updates for fields and reference data are provided in the *Veeva Network Data Governance* release notes for every minor and major Network release.

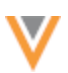

## **Hierarchy Explorer widget**

Several enhancements have been added to the Hierarchy Explorer in this release. All enhancements are enabled by default.

# **DEFAULT VIEW**

The **List View** displays by default for new users. The **Recently Opened** view displays for users that have selected key networks in previous sessions.

#### **LIST VIEW**

#### **Optimized view**

When the widget contains fewer than 2000 key networks or IDNs, the HCOs display in alphabetical order on a single page. You can quickly scroll through the list or select a letter in the header to move to that section on the page.

| United States                                                                                     |                                                                | key networks                                               | 9                                                                                                    |               |  |  |  |
|---------------------------------------------------------------------------------------------------|----------------------------------------------------------------|------------------------------------------------------------|----------------------------------------------------------------------------------------------------|---------------|--|--|--|
|                                                                                                   |                                                                |                                                            |                                                                                                    |               |  |  |  |
|                                                                                                   | O Recently Opened                                              | 🛱 All Key Networks (261)                                   |                                                                                                    |               |  |  |  |
| List View 🖾 Table View                                                                            |                                                                |                                                            |                                                                                                    |               |  |  |  |
| BCDEFGH                                                                                           | IJKLM                                                          | N O P Q R                                                  | STUVW.                                                                                                    | Y Z           |  |  |  |
| (27)                                                                                              |                                                                |                                                            |                                                                                                    |               |  |  |  |
| celerated Rehabilitation Centers LTD Admin Office<br>cess Community Health Network Administration | Aids Healthcare Foundation A<br>Altamed Corporate Administra   | dministration<br>tive Office                               | Arizona Digestive Health Admin<br>Arizona Kidney Disease And Hyperlension                                                                                                    | Center        |  |  |  |
| vanced Dermatology And Cosmetic Surgery Admin                                                     | American Radiology Associate                                   | es Administrative Office                                   | Administration<br>Administration<br>Athletico LTD Admin Office<br>Ati Holdings LLC Admin Office<br>Atianta Gastroenterology Associates Admin<br>Augusta Healthcare Inc Admin Office<br>Austin Diagnostic Clinic Admin<br>Austin Diagnostic Clinic Admin<br>Austin Diagnostic Clinic Admin |               |  |  |  |
| Ivanced Pain Management Corporate Office                                                          | Ameripath<br>Americal Capital Mealth                           |                                                            |                                                                                                    |               |  |  |  |
| Ivanced Radiology PA                                                                              | Anne Arundel Dermatology Ac                                    | tmin                                                       |                                                                                                    |               |  |  |  |
| tvanced Urology Institute LLC<br>svocare LLC                                                      | Aris Radiology Professionals<br>Aris Teleradiology Professiona | Of Michigan PC Admin Office<br>al Corporation Admin Office |                                                                                                    |               |  |  |  |
| egis Medical Systems Inc                                                                          | Arizona Community Physician                                    | s PC                                                       | Austin Regional Clinic Administration                                                                                                    |               |  |  |  |
| 3 (8)                                                                                             |                                                                |                                                            |                                                                                                    |               |  |  |  |
| aylor College Of Medicine Admin                                                                   | Bmh Inc Admin Office                                           |                                                            | Brown Medicine Admin                                                                                                    |               |  |  |  |
| ayview Physicians Services<br>luegrass Admin                                                      | Boston IVF Admin<br>Boyce And Bynum Pathology                  | Laboratories PC                                            | Buffalo Medical Group Admin                                                                                                    |               |  |  |  |
| ; (35)                                                                                            |                                                                |                                                            |                                                                                                    |               |  |  |  |
| ac-Florida Medical Centers LLC Admin Office                                                       | Center For Vein Restoration H                                  | leadquarters                                               | Clinica Sierra Vista Corporate Office                                                                                                    |               |  |  |  |
| noar Cantar Of Kanaga Businasa Office                                                             | Central Florida Health Alliance                                | ,                                                          | Colorado Center For Reproductive                                                                                                    |               |  |  |  |
| apital Digestive Care Admin                                                                       | Central Ohio Primary Care Ph                                   | ysicians Adminstrative Offices                             | Community Care Physicians Admin                                                                                                    | ♠ Scroll to T |  |  |  |

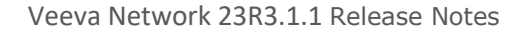

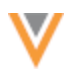

## **Business cards**

Hover over a key network/IDN name to display a pop-up containing the following details:

- corporate name
- address
- HCO type

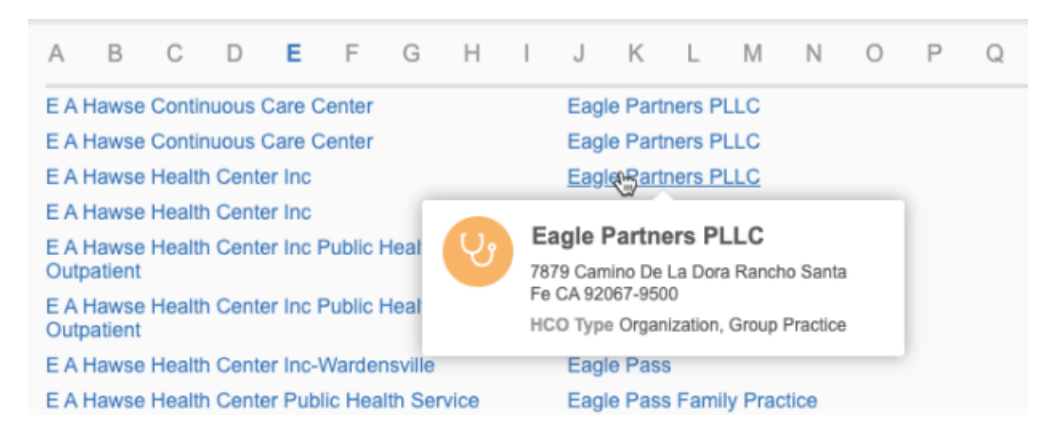

These details can help you identify the correct key network, especially when they have the same or similar name.

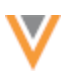

# **TABLE VIEW**

Widget users can now find key networks using the **Table View**. The table view displays additional details about the key network.

|                                                                                          | Hierarchy                  | Explorer                     |                        |                    |
|------------------------------------------------------------------------------------------|----------------------------|------------------------------|------------------------|--------------------|
| 💻 United States 👻 🗒                                                                      | Search across 1147450      | 0 hcos                       |                        | Q                  |
|                                                                                          |                            |                              |                        |                    |
|                                                                                          | ⊙ Recently Opened          | 🛱 All HCOs (114745)          | 0)                     |                    |
| III List View III Table View                                                             |                            |                              |                        |                    |
| ABCDEFGHI                                                                                | JKLMN                      | OPQR                         | STUV                   | WXYZ#              |
| NAME                                                                                     | HCO TYPE                   | MAJOR CLASS<br>OF TRADE      | SPECIALTY              | VEEVA ID           |
| A (89379)                                                                                |                            |                              |                        |                    |
| A + Pharmacy<br>10301 Harwin Dr Ste 3 Houston<br>TX 77036-2793                           | Pharmacy, Retail           | Pharmacy                     | Allergy & Immunology   | 242977281830552576 |
| A + Quality Home<br>Healthcare<br>1580 Sawgrass Corporate Pikwy<br>Sunrise FL 33323-2859 | Home Health Care<br>Agency | Home Health Care<br>Agencies | Unspecified speciality | 242987220376486915 |
| A + Vision Optometry<br>777 Corporate Dr Ste 200<br>Ladera Ranch CA 92694-2141           | Organization, Other<br>Org | Organization                 | Unspecified specialty  | 933134386206804831 |
| A 1 Ambulance Inc<br>507 Centennial Ave Butte MT<br>59701-9411                           | Organization, Other<br>Org | Organization                 | Unspecified specialty  | 242993057220264972 |

The key networks are organized in alphabetical order. Click the letters in the header to find a key network by its corporate name.

If there are fewer than 2000 key networks in your Hierarchy Explorer widget, the key networks display on a single page in the table view. Scroll through the page to find the key network by their corporate name or click a letter in the header to scroll to that section on the page.

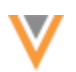

## **Details**

By default, the following details display for each key network:

- corporate name
- HCO type
- address
- Veeva ID

Additional columns can be added. To include details, Administrators can add fields to the **Additional HCO Fields** section of Hierarchy Widget configuration.

| <ul> <li>Additional Fields Displayed</li> </ul> |                                                            |   |                 |  |  |  |  |  |  |
|-------------------------------------------------|------------------------------------------------------------|---|-----------------|--|--|--|--|--|--|
| ADDI                                            | ADDITIONAL HCO FIELDS                                      |   |                 |  |  |  |  |  |  |
| Define                                          | which additional HCO fields you want to display (up to 3). |   |                 |  |  |  |  |  |  |
| _                                               |                                                            |   |                 |  |  |  |  |  |  |
| -                                               | Major Class of Trade                                       | Ŧ | ×               |  |  |  |  |  |  |
| =                                               | All Specialties                                            | • | ×               |  |  |  |  |  |  |
|                                                 |                                                            |   | + Add HCO Field |  |  |  |  |  |  |
|                                                 |                                                            |   |                 |  |  |  |  |  |  |

## Inbox

## **OPTIMIZED VIEW**

All the elements on the Inbox page are now fixed so they remain visible as you scroll through the tasks. This enhancement ensures that you always have access to the available actions at the top of the page. The task count at the bottom of the page is also fixed.

Only the task rows move as you scroll up or down on the page.

| <ul> <li>All DCRs</li> <li>This view has been updated. Save changes.</li> <li>Inbox last refreshed: Over 3 minutes ago</li> </ul> |                    |                                 |                  |                  |                              |  |  |
|----------------------------------------------------------------------------------------------------|--------------------|---------------------------------|------------------|------------------|------------------------------|--|--|
| Country • Task Status (3) • Source Systems • Reset Filters Enter Task ID Go to Task + Add Record                                  |                    |                                 |                  | + Add Record Mar | nage Columns 👻 🎜 Refresh 🔹   |  |  |
|                                                                                                    | TASK ID \$         | ENTITY \$                       | COUNTRY          | ТҮРЕ             | SUMMARY                      |  |  |
|                                                                                                    | Q Task ID          | Q Keyword                       | Select Options 💌 | 3 Options : 🗙 💌  | Q Keyword                    |  |  |
|                                                                                                    | 943705852764425375 | V Clínica Omega Diez            | Spain            | Change Request   | Change URL 1 and 7 other fie |  |  |
|                                                                                                    | 943705841296018591 | 📋 Comité de Ética de la Inves 🏠 | Spain            | Change Request   | Change Corporate Name and    |  |  |
|                                                                                                    | 940262530126122143 | 🚴 James Smith 🛛 🖒               | United States    | Suspect Match    | 1 suspected matches          |  |  |
|                                                                                                    | 943705811894144159 | 💑 Docteur Clothilde Labelle 🛛 🏠 | France           | Change Request   | Change Graduation School a   |  |  |
|                                                                                                    | 940297210691914911 | 👶 Docteur Lisa Mattis 🛛 🏠       | France           | Change Request   | Change Gender and 5 other fi |  |  |
|                                                                                                    | 940471426006715551 | 🚴 Dott.ssa Isabella Vella 🛛 🏠   | Italy            | Change Request   | Change HCP Type              |  |  |
| Displaying 1 to 50 of 180 (0 Selected) Show 50 - 1 of 1 < >                                                                       |                    |                                 |                  |                  |                              |  |  |

This feature is enabled by default in your Network instance.

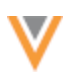

### **Reports**

# **CUSTOM TABLE ENHANCEMENTS**

Several enhancements have been made for creating custom tables (**Reports > SQL Query Editor**) in this release. These enhancements are enabled by default in your Network instance.

# **Delimited files**

When you create a custom table, you can now load delimited .csv files.

| Create Custo             | m Table         |                                                                                                    |
|--------------------------|-----------------|----------------------------------------------------------------------------------------------------|
| Import a file that you o | an use as a rep | porting table to run reports.                                                                                        |
| 3                        | Upload File     | 2 File Preview 3 Create Table                                                                                        |
|                          | Table Name *    | hcp_atiantact                                                                                                    |
|                          | Description     | Custom table for report results on HCPs in Atlanta                                                                   |
|                          | Table Type *    | My Custom Table                                                                                                    |
|                          |                 | Shared Custom Table                                                                                                  |
| Sa                       | ive To Folder 🥹 | No Folder                                                                                                    |
| Thir                     | d Party Data *  | Does your file contain third party data? (Example: data licensed from IMS/IQVIA)                                     |
|                          |                 | O Yes                                                                                                    |
|                          | Delimiter       | Comma ( , ) 👻                                                                                                    |
|                          | File Upload     | After uploading my file:  show file preview before creating custom table  skip file preview, and create custom table |
|                          |                 | Δ.                                                                                                    |
|                          |                 | Drag file here (.csv, .gz, .gzip, .tar, .tgz, .xslx or .zip)<br>or                                                   |
|                          |                 | Upload File                                                                                                    |

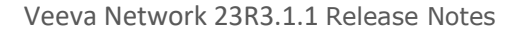

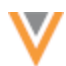

## **Supported delimiters**

- Comma (,)
- Semi-Colon (;)
- Tab
- Pipe (|)
- Colon (:)

The delimiter is used only if a .csv file is loaded or a compressed file containing .csv files is uploaded.

**Note:** If you upload a compressed file that contains multiple .csv files, the delimiter must be the same for all files. If the delimiter is different, none of the files will be loaded.

# File upload options

When you create a custom table, you can now specify how to proceed after you upload the file.

The following options are available on the **Upload file** tab:

- **show file preview before creating custom table** (default) Display a sample of the table so you can preview the data before creating the table.
- skip file preview and create custom table Immediately create the table.

The file is still scanned and validated. If any issues are found with the file or with the column headers, they must be fixed before the table is created.

# Supported file types

Additional file types can be uploaded to create custom tables. Previously, only .csv files could be used to create custom tables.

The following file types are now supported:

- .gz
- .gzip
- .tgz
- .xlsx
- .zip

## **Compressed files**

All the files in a compressed file must share the same column headers.

If a compressed file contains multiple files and issues are found with one or more of the files (for example, different headers or file issues), you can choose to drop the problem files and load only the valid files.

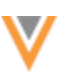

|                          |                                            | Invalid files not uploaded                                                  | ×                           |
|--------------------------|--------------------------------------------|-----------------------------------------------------------------------------|-----------------------------|
| Delimiter<br>File Upload | Comma ( , )<br>After uploading my file:    | The following files are invalid and not uploaded  • address.zip >> test.xls | :                           |
|                          | ◯ skip file preview, and                   | Ignore Warning, and Skip I                                                  | nvalid Files Re-Upload File |
|                          |                                            | VALIDATION FAILED                                                           | ISSUES FOUND                |
|                          | ×                                          | Invalid header format                                                       | Invalid headers found       |
|                          | Column headers mus<br>underscores, and can |                                                                             |                             |
|                          |                                            | Re-Upload File                                                              |                             |

# Column names

Files are validated when they are uploaded to create a custom table. Column names must be unique, must start with a letter, and can contain only the supported characters.

## **Supported characters**

- lowercase letters (a-z) and numbers (0-9)
- underscores (\_)

Note: Uppercase letters are automatically converted to lowercase letters.

## **Unsupported characters**

- spaces
- all other characters (for example, periods (.) and brackets ())

# Updating column names

If column name issues or duplicate column names are found, a pop-up displays so you can change the names that are flagged.

• Unsupported characters or reserved words - Suggested updates are provided in the Updated Column Name field.

Edit the column name or accept the suggestion by clicking **Save & Continue**.

• Duplicate column names - Manually edit the name in the Updated Column Name field.

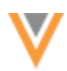

|             | 8  | Edit 2 Invalid Column Name(s)                                                   |                                          |                 |          |                        |
|-------------|----|---------------------------------------------------------------------------------|------------------------------------------|-----------------|----------|------------------------|
|             |    | 2/2 column name(s) are invalid. Upda                                            | te them to continue creating custom tabl | e:              |          |                        |
| Delimiter   | C  | INVALID COLUMN NAME                                                             | UPDATED COLUMN NAME                      | ROW 1 VALUE     | ROW 2    | VALUE ROW 3 VALUE      |
| File Upload | Af | hcp.first_namev (first name)                                                    | hcp_first_namev_first_name               | Tracey          | Sherri   | Hillary                |
|             | 8  | hcp.last_namev (last name)                                                      | hcp_last_namev_last_name                 | Davis           | Hall     | Osborne                |
| File Upload |    |                                                                                 |                                          |                 |          | Cancel Save & Continue |
|             |    | _                                                                               |                                          |                 |          |                        |
|             |    |                                                                                 |                                          | ISSUES FOUND    | 2        |                        |
|             |    | VALIDATIO                                                                       | N FAILED                                 | 🔲 Invalid heade | rs found |                        |
|             |    | 🗵 Invalid he                                                                    | ader format                              |                 |          |                        |
|             |    | Column headers must start with a letter<br>underscores, and cannot have spaces. |                                          |                 |          |                        |
|             |    | 🕰 Re-Upl                                                                        | oad File                                 |                 |          |                        |

# Examples

| Invalid Column<br>Name          | Updated Column<br>Name         | Details                                                                                                    |
|---------------------------------|--------------------------------|----------------------------------------------------------------------------------------------------|
| hcp.first_namev<br>(First Name) | hcp_first_namev<br>_first_name | <b>Issue:</b> Unsupported characters: period (.), space, uppercase letters, brackets ()                                                                                                    |
|                                 |                                | <ul> <li>Fix:</li> <li>Uppercase letters are automatically converted to lowercase letters.</li> <li>Unsupported characters are replaced with underscore (_).</li> <li>Brackets () are removed.</li> </ul> |
| oid                             | oid_1                          | <ul> <li>Issue: Reserved word (oid) in column name.</li> <li>Fix: <ul> <li>_1 is automatically appended to the reserved name.</li> </ul> </li> </ul>                                                      |
| hcp_first_namev                 | hcp_first_namev                | <ul><li>Issue: Duplicate column name.</li><li>Fix:</li><li>You must manually change the column name.</li></ul>                                                                                            |

If you edit the column name, it is validated again to ensure that it is not a duplicate column name and that it doesn't contain unsupported characters.

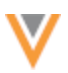

| Edit 3 Invalid Column Name(s)                                                  |                                                                                                    |                 |                 |                        |
|--------------------------------------------------------------------------------|----------------------------------------------------------------------------------------------------|-----------------|-----------------|------------------------|
| 3/7 column name(s) are invalid. Update them to continue creating custom table: |                                                                                                    |                 |                 |                        |
| INVALID COLUMN NAME                                                            | UPDATED COLUMN NAME                                                                                  | ROW 1 VALUE     | ROW 2 VALUE     | ROW 3 VALUE            |
| account_vodr.v_idc                                                             | account_vod_r.v_id_c<br>Lowercase letters, numbers or underscores<br>only. Must start with a letter. | 243212379104478 | 243212379104478 | 243199562670408        |
| account_vodr.id                                                                | account_vodr_id                                                                                      | 001d000000xrOhd | 001d000000xrOhd | 001d000000xrPiyA       |
| product_vodr.activec                                                           | product_vodr_activec                                                                                 | FALSE           | FALSE           | FALSE                  |
|                                                                                |                                                                                                    |                 | C               | Cancel Save & Continue |
|                                                                                |                                                                                                    |                 | C               | Save & Continue        |

#### Logs

Changes to column headers are tracked in the System Audit Log.

## Data model

## **COUNTRY SUPPORT**

Veeva OpenData data models have been added for the following countries:

- Angola (AO)
- Botswana (BW)
- Burkina Faso (BF)
- Ethiopia (ET)
- Iraq (IQ)
- Madagascar (MG)
- Mali (ML)
- Namibia (NA)
- Nigeria (NG)
- Sierra Leone (SL)

These countries will be managed in the EMEA OpenData instance.

The data models are based on the Other Countries (ZZ) data model. The data model also includes additional fields so they are consistent with other data models supported by the EMEA OpenData team.

The activated reference codes are based on the reference codes that are activated for Other Countries (ZZ), along with additional reference codes supported by the EMEA OpenData team.

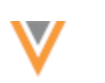

# Localization

| Country           | Network UI and Data Model | Reference Codes           |
|-------------------|---------------------------|---------------------------|
| Angola (AO)       | Portuguese (pt)           | Portuguese (pt)           |
| Botswana (BW)     | English (en)              | English (en)              |
| Burkina Faso (BF) | French (fr)               | French (fr)               |
| Ethiopia (ET)     | English (en)              | English (en)              |
| Iraq (IQ)         | English (en)              | English (en)              |
| Madagascar (MG)   | English (en), French (fr) | English (en), French (fr) |
| Mali (ML)         | French (fr)               | French (fr)               |
| Namibia (NA)      | English (en)              | English (en)              |
| Nigeria (NG)      | English (en)              | English (en)              |
| Sierra Leone (SL) | English (en)              | English (en)              |

The Network UI, data model, and reference codes use the following languages for each country.

# **Data privacy**

# **DATA PRIVACY OPT OUT**

Veeva OpenData now manages HCP opt outs in the following countries:

- Angola (AO)
- Botswana (BW)
- Burkina Faso (BF)
- Ethiopia (ET) Iraq (IQ)

•

- Madagascar (MG) Mali (ML)
- Namibia (NA)
- Nigeria (NG)
- Sierra Leone (SL) ٠

Two data model fields have been enabled for these countries for the HCP object:

- data privacy opt out v
- data privacy opt out date v

Records that are opted-out by Veeva OpenData do not display and cannot be accessed in downstream systems. This ensures data privacy for opted-out HCPs to satisfy regional regulatory requirements.

# **Opted-out countries**

To review the list of opted-out countries, in the Admin console:

- 1. Click Data Model > Data Domains and choose the Customer Master domain.
- 2. Select the Health Care Professional object and find the data privacy\_opt\_out\_v field in the Fields section.
- 3. Click the field to review the list of opted-out countries that are managed by Veeva OpenData.

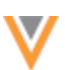

## **OPTED-OUT AND ANONYMIZED ADDRESSES**

When HCP records are opted-out or anonymized, address data is now masked in Network. Previously, the address data was blanked out.

The following labels display in the **Address Line 1** field for each type of HCP record:

- Anonymized HCP Anonymize Record
- **Opted-out HCP (Customer)** Client Data Privacy
- Opted-out HCP (OpenData) Data Privacy

This enhancement is enabled by default in your Network instance.

# Veeva CRM considerations

When opted-out and anonymized addresses are pushed to Veeva CRM, the **Address Line1** field is now populated with the relevant value, for example, *Client Data Privacy* or *Anonymized Record*. This is the same value that is populated in the **Name** field on the account in CRM.

**Note:** This is enabled by default for all customers. No configuration for Network or Veeva CRM is required.

Previously, when the records were pushed to Veeva CRM, the **Address Line 1** field value was masked with the address ID.

| Accour<br>Data<br>Details | Privacy Data Priv                     | vacy                      |  |
|---------------------------|---------------------------------------|---------------------------|--|
| ✓ Account                 | t Information                         |                           |  |
| Name                      |                                       | Data Privacy Data Privacy |  |
| Middle                    |                                       | Data Privacy              |  |
| Suffix                    |                                       |                           |  |
| Account                   | Identifier                            |                           |  |
| Network                   | Account Status                        | Active                    |  |
| Territory                 | VoD                                   |                           |  |
| Verteo ID                 | )                                     | PMCYAS4WK9-CYW-7QB        |  |
| Network                   | HCP Type                              | N                         |  |
| Default C                 | heckbox                               |                           |  |
| Opt Out F                 | Reason                                |                           |  |
| Network                   | Delta Id                              | 941606081160380415        |  |
| NPI#                      |                                       |                           |  |
| Hat Size                  |                                       | #np                       |  |
| > System                  | Information                           |                           |  |
| Addro<br>3 items • Sor    | esses (3)<br>ted by Primary • Updated | 6 minutes ago             |  |
|                           | Address line 1                        |                           |  |
| 1                         | a01Z000000dF8GE                       |                           |  |
| 2                         | a01Z000000dF8GF                       | a01Z00000dF8GF            |  |
| • •                       | -0170000045800                        |                           |  |

Now, the **Address Line 1** field value contains the same data privacy label as the **Name** field on the account.

# Example - Anonymized record

| Image: Solution of the system       Addresses (2)         2 items • Sorted by Primary • Updated 8 minutes ago |                              |        |  |  |
|----------------------------------------------------------------------------------------------------|------------------------------|--------|--|--|
|                                                                                                    | Address line 1               | × ×    |  |  |
| 1                                                                                                    | Anonymized Record Anonymized | Record |  |  |
| 2                                                                                                    | Anonymized Record            |        |  |  |

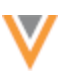

## **Example - Customer opted-out record**

| 7 item | Addresses (7)<br>7 items • Sorted by Primary • Updated 8 minutes ago |                     |  |  |
|--------|----------------------------------------------------------------------|---------------------|--|--|
|        |                                                                      | Address line 1      |  |  |
| 1      |                                                                      | Client Data Privacy |  |  |
| 2      |                                                                      | Client Data Privacy |  |  |
| 3      |                                                                      | Client Data Privacy |  |  |

# Example - OpenData opted-out record

| T item | Addresses (7)<br>7 items - Sorted by Primary - Updated 8 minutes ago |                |  |
|--------|----------------------------------------------------------------------|----------------|--|
|        |                                                                      | Address line 1 |  |
| 1      |                                                                      | Data Privacy   |  |
| 2      |                                                                      | Data Privacy   |  |
| 3      |                                                                      | Data Privacy   |  |

# Supported addresses

This enhancement applies to addresses that are opted-out and anonymized in Network starting in this release. Existing opted-out and anonymized addresses in Network and in Veeva CRM will not be backfilled with these values.

# **Network expression rules**

# **NEW SYNTAX**

NEX rules now support SELECT statements.

Using this function enables you to retrieve data from sub-objects and relationship objects to populate entity level fields. For example, you can pull DEA numbers from the License sub-object to populate a field on HCP records. You can then map the fields to Veeva CRM or any other downstream systems.

The SELECT statement and supported functions can replace the need to use custom scripts in combination with NEX rules.

This enhancement is enabled by default in your Network instance.

# Supported features

The SELECT statement, in combination with the ALL, ANY, DISTINCT, and FIRST functions, can be used anywhere in Network where NEX rules are supported.

For example, use in NEX rules in the following features:

- source subscriptions (Transformation and After Update rule points)
- data model fields
- transformation rules
- OpenData subscriptions (filtering records)

## Source subscription considerations

When NEX expressions are used in source subscriptions, line breaks are not supported. The NEX expression must be one line.

# **Example 1**

A NEX rule on an HCP custom field. The rule looks through the addresses on the HCP record and populates the field with the first primary address that meets the following criteria:

- address status v value is A (Active)
- record state v value is VALID or UNDER REVIEW
- address ordinal vis1

If multiple addresses have an ordinal of 1, use the most recently modified address

If multiple addresses match all conditions above, the Veeva ID (VID) is used as the tiebreaker.

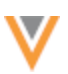

## NEX rule

The rule uses the SELECT statement with the FIRST function.

```
SELECT FIRST (addr.vid_v FROM addresses_v AS addr WHERE
addr.address_primary_c == 'Y' OR (addr.address_ordinal_v == 1 AND
addr.address_status_v == 'A' AND (addr.record_state_v IN [ 'VALID',
'UNDER_REVIEW' ])) ORDER BY addr.modified_date_v, vid_v DESC)
```

## NEX rule for source subscriptions

Use this syntax if you are using the rule in a source subscription.

```
[

"custom_field_c = SELECT FIRST (addr.vid_v FROM addresses_v AS addr

WHERE addr.address_primary_c == 'Y' OR (addr.address_ordinal_v == 1 AND

addr.address_status_v == 'A' AND (addr.record_state_v IN [ 'VALID',

'UNDER_REVIEW' ])) ORDER BY addr.modified_date_v, vid_v DESC)"

]
```

| ۳ | Network Expres | sion Rules 😡               |                                                                                                    |
|---|----------------|----------------------------|----------------------------------------------------------------------------------------------------|
|   | RULE POINT     | FILE / ENTITY              | RULE                                                                                                    |
|   | After Update 🗸 | Health Care Professional V | [ "custom_fieldc = SELECT FIRST (addr.vidv FROM<br>addressesv AS addr WHERE addr.address_primary_c == 'Y'<br>OR (addr.address_ordinal_v == 1 AND addr.address_status_v<br>== 'A' AND (addr.record_statev IN [ 'VALID', 'UNDER_REVIEW'<br>])) ORDER BY addr.modified_datev, vidv DESC)"<br>] Verify Add Rule |

## Result

The HCP field is populated with the address VID.

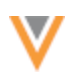

# Example 2

A NEX rule on an HCP custom field that uses a lookup table to populate the field.

## Description

In this example, the rule accesses the lookup table called *citytier\_t.csv*. It will return the first value from the locality v field that meets the following criteria:

- record state v value is VALID or UNDER REVIEW
- vid vis not null

If multiple addresses match all the conditions above, the VID is used as the tiebreaker.

#### NEX rule

Use the SELECT statement with the FIRST function to return a value from a lookup table and update a custom field.

```
LOOKUP('citytier_t', 'city_tier_cn_c', locality_v: SELECT FIRST
(addr.city_tier_cn_c FROM addresses_v AS addr WHERE addr.record_state_v
IN ['VALID', 'UNDER_REVIEW'] AND addr.vid_v != null ORDER BY addr.vid_v))
?? '1'
```

## NEX rule for source subscriptions

Use this syntax if you are using the rule in a source subscription.

```
[
  "custom_field_c = LOOKUP('citytier_t', 'city_tier_cn_c', locality_v:
  SELECT FIRST (addr.city_tier_cn_c FROM addresses_v AS addr WHERE
  addr.record_state_v IN ['VALID', 'UNDER_REVIEW'] AND addr.vid_v != null
  ORDER BY addr.vid_v)) ?? '1'"
]
```

| ۳ | ▼ Network Expression Rules Ø |                            |                                                                                                    |  |
|---|------------------------------|----------------------------|----------------------------------------------------------------------------------------------------|--|
|   | RULE POINT                   | FILE / ENTITY              | RULE                                                                                                    |  |
|   | Transformation V             | Health Care Professional V | [ "custom_fieldc = LOOKUP('citytiert', 'city_tier_cnc',<br>localityv: SELECT FIRST (addr.city_tier_cnc FROM<br>addressesv AS addr WHERE addr.record_statev IN ['VALID',<br>'UNDER_REVIEW'] AND addr.vidv != null ORDER BY<br>addr.vidv)) ?? '1'" ] Verify Add Rule |  |

#### Result

The HCP custom, city\_tier\_cnc\_\_c, field is populated with the appropriate tier from the first city in the lookup table that met the address criteria.

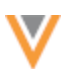

# Example 3

A NEX rule on an HCP custom field that populates the field with a separated list of specific values.

## Description

In this example, the rule looks through the licenses for specific states on the record. It populates the field with a concatenated list of those states if the license has the following criteria:

- license status v value is A (Active)
- record state v value is VALID
- type v value is state (case insensitive)

Other requirements:

- preserve the order that is presented in the state collection
- if the HCP does not have a license in the state collection, return NULL

## NEX rule

This rule uses SELECT with the DISTINCT function.

```
(SELECT DISTINCT (lic.type_value__v FROM licenses__v AS lic WHERE
lic.license_status__v == 'A' AND UPPERCASE(lic.record_state__v) == 'VALID'
AND UPPERCASE(lic.type__v) == 'STATE' AND (lic.type_value__v IN ['CA',
'CO', 'WA', 'DEA', 'NY']) ORDER BY lic.type_value__v) AS result,
IF(ISEMPTY(result), null, JOIN(result, ';')))
```

## NEX rule for source subscriptions

Use this syntax if you are using the rule in a source subscription.

```
[
  "custom_field_c = (SELECT DISTINCT (lic.type_value_v FROM licenses_v AS
  lic WHERE lic.license_status_v == 'A' AND UPPERCASE(lic.record_state_v)
  == 'VALID' AND UPPERCASE(lic.type_v) == 'STATE' AND (lic.type_value_v IN
  ['CA', 'CO', 'WA', 'DEA', 'NY']) ORDER BY lic.type_value_v) AS result,
  IF(ISEMPTY(result), null, JOIN(result, ';')))"
  ]
```

| ▼ Ne | <ul> <li>Network Expression Rules Ø</li> </ul> |                            |                                                                                                    |          |
|------|------------------------------------------------|----------------------------|----------------------------------------------------------------------------------------------------|----------|
| R    | ULE POINT                                      | FILE / ENTITY              | RULE                                                                                                    |          |
| A    | After Update 🗸 🗸                               | Health Care Professional V | [<br>"custom_fieldc = (SELECT DISTINCT (lic.type_valuev FROM<br>licensesv AS lic WHERE lic.license_statusv == 'A' AND<br>UPPERCASE(lic.record_statev) == "VALID' AND<br>UPPERCASE(lic.typev) == 'STATE' AND (lic.type_valuev IN<br>['CA', 'CO', 'WA', 'DEA', 'NY']) ORDER BY lic.type_valuev) AS<br>result, IF(ISEMPTY(result), null, JOIN(result, ';')))"<br>] | ×        |
|      |                                                |                            | Verify                                                                                                    | Add Rule |

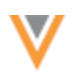

# Result

The field is populated with a concatenated list of states from the type\_value\_v field separated by a semi-colon. If none of the licenses meet the criteria, null is returned.

# Example

The HCP record contains the following licenses.

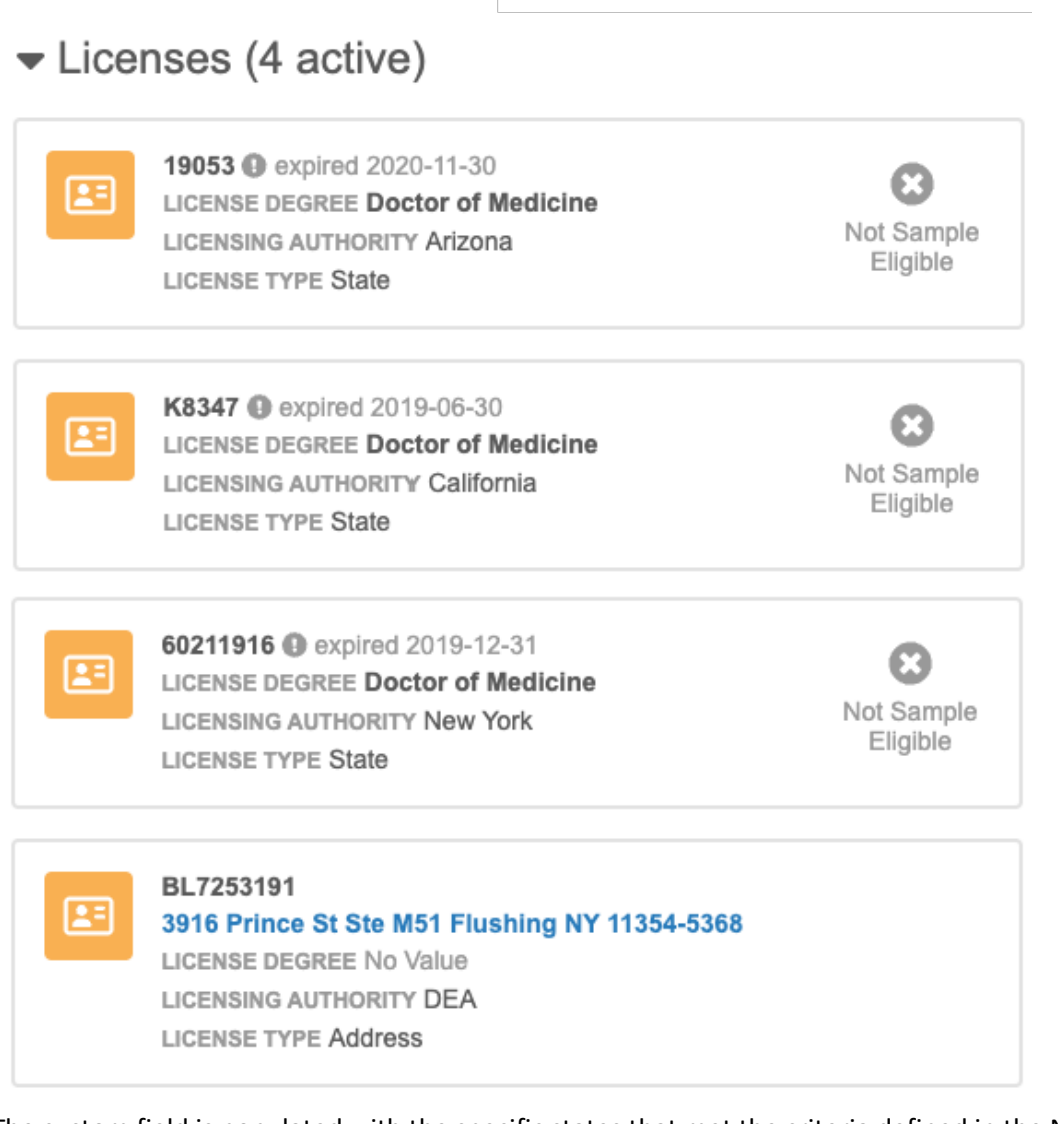

The custom field is populated with the specific states that met the criteria defined in the NEX rule.

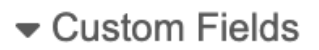

HCP Licenses ()

CA;DEA;NY

**Note:** Previously, this could be done only by using NEX rules in combination with a custom script.

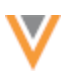

# Example 4

A NEX rule on an HCP custom field that looks through the licenses on the record and populates the field with the collection of license values.

# Description

Populate a field with all active state licenses on the HCP record.

The licenses must have the following criteria:

- type value v is not empty
- license number vis not empty
- type v value is state (case insensitive)
- license status v value is A (Active)
- record state v value is VALID or UNDER REVIEW

# Other requirements

- populate each license as <type value v>-<license number v>
- sort the collection
- separate each value with a semi-colon (;)
- add a trailing separator ';' if the field value is not empty
- return empty string if licenses don't exist or are empty

## **NEX rule**

This rule uses SELECT but does not define a function. If a function isn't defined , ALL is assumed.

```
(JOIN(STRINGSORT(SELECT (CONCAT(lic.type_value_v, ' - ',
lic.license_number_v) FROM licenses_v AS lic WHERE
!ISEMPTY(lic.type_value_v) AND !ISEMPTY(lic.license_number_v) AND
UPPERCASE(lic.license_status_v) == 'A' AND (UPPERCASE(lic.record_state_v)
IN ['VALID', 'UNDER_REVIEW']))), ';') AS result, IF(!ISEMPTY(result),
CONCAT(result, ';'), result))
```

# NEX rule for source subscriptions

Use this syntax if you are using the rule in a source subscription.

```
[
 "custom_field_c = (JOIN(STRINGSORT(SELECT (CONCAT(lic.type_value_v, ' -
 ', lic.license_number_v) FROM licenses_v AS lic WHERE
 !ISEMPTY(lic.type_value_v) AND !ISEMPTY(lic.license_number_v) AND
 UPPERCASE(lic.license_status_v) == 'A' AND (UPPERCASE(lic.record_state_v)
 IN ['VALID', 'UNDER_REVIEW']))), ';') AS result, IF(!ISEMPTY(result),
 CONCAT(result, ';'), result))"
 ]
```

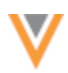

| ۳ | Network Expression | on Rules 🥹                 |                                                                                                    |
|---|--------------------|----------------------------|----------------------------------------------------------------------------------------------------|
|   | RULE POINT         | FILE / ENTITY              | RULE                                                                                                    |
|   | After Update V     | Health Care Professional V | [<br>'custom_field_c = (JOIN(STRINGSORT(SELECT<br>(CONCAT(lic.type_value_v, '-', lic.license_number_v) FROM<br>licenses_v AS lic WHERE !ISEMPTY(lic.type_value_v) AND<br>!ISEMPTY(lic.license_number_v) AND<br>UPPERCASE(lic.license_status_v) == 'A' AND<br>(UPPERCASE(lic.record_state_v) IN ['VALID',<br>'UNDER_REVIEW']))), ';') AS result, IF(!ISEMPTY(result),<br>CONCAT(result, ';'), result))*<br>] |
|   |                    |                            | Verify Add Rule                                                                                                    |

# Result

The custom field is populated with a concatenated list of values, <type\_value\_\_v> - <license\_number\_\_v>, separated by semicolon. If none of the licenses meet the criteria, null is returned.

# Example

The HCP record contains the following licenses.

| Lice     | nses (4 active)                                                                                                    |                        |
|----------|----------------------------------------------------------------------------------------------------|------------------------|
| E        | 19053 () expired 2020-11-30<br>LICENSE DEGREE Doctor of Medicine<br>LICENSING AUTHORITY Arizona<br>LICENSE TYPE State                    | Not Sample<br>Eligible |
| <b>E</b> | K8347  expired 2019-06-30<br>LICENSE DEGREE Doctor of Medicine<br>LICENSING AUTHORITY California<br>LICENSE TYPE State                   | Not Sample<br>Eligible |
| =        | 60211916 () expired 2019-12-31<br>LICENSE DEGREE Doctor of Medicine<br>LICENSING AUTHORITY New York<br>LICENSE TYPE State                | Not Sample<br>Eligible |
| <b>*</b> | BL7253191<br>3916 Prince St Ste M51 Flushing NY 11354-5368<br>LICENSE DEGREE No Value<br>LICENSING AUTHORITY DEA<br>LICENSE TYPE Address |                        |

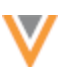

The custom field is populated with the specific states that met the criteria defined in the NEX rule.

Custom Fields
 HCP Licenses ()
 AZ - 19053;CA - K8347;NY - 60211916

Note: Previously, this could be done only by using NEX rules in combination with a custom script.

# **Subscriptions**

# **JOB DETAILS**

Record counts now include a decimal separation (for example, 18,578) so it is easier to quickly identify groups of thousands. The comma (,) is used as the decimal separator for all languages/locales.

| ۳ | Job Result Summa            | ary     |         |                  |            |        |             |            |          |
|---|-----------------------------|---------|---------|------------------|------------|--------|-------------|------------|----------|
|   | ENTITY                      | TOTAL   | ADDED   | CANDIDATES ADDED | UPDATED () | MERGED | INVALIDATED | NOT LOADED | REJECTED |
|   | Health Care<br>Organization | 219,324 | 554     | 0                | 215,447    | 3,323  | 0           | 0          | 0        |
|   | Health Care<br>Professional | 352,689 | 681     | 0                | 348,434    | 3,574  | 0           | 0          | 0        |
|   | Address                     | 736,872 | 101,694 | 0                | 635,178    | 0      | 0           | 0          | 0        |
|   | License                     | 33      | 27      | 0                | 6          | 0      | 0           | 0          | 0        |

This enhancement is on by default in your Network instance.

# Supported subscriptions

The decimal separator is applied to counts on Job Details page for the following subscriptions:

- source subscriptions
- target subscriptions
- data maintenance subscriptions
- OpenData subscriptions

# **JOB ERROR LOG**

Administrators can now download the job error log directly from the Job Details page.

If the subscription job produced errors and the **Job Error Log** option is selected in the source subscription configuration, the **Download Error Log** button displays. Click the button to download the error log as a .csv file and then open it in an application to review the details.

| ۳ | Job Error Log |                 |      |                                                                                                    | 1 to 10 of 70110+ < |
|---|---------------|-----------------|------|----------------------------------------------------------------------------------------------------|---------------------|
|   |               |                 |      |                                                                                                    | Download Error Log  |
|   | EXTERNAL ID   | STAGE           | RULE | MESSAGE                                                                                                    |                     |
|   | 0             | Dry Merge Stage |      | Update is not allowed for entity <hcp:243242148814652425> as an attempt was made to update</hcp:243242148814652425> | te its more         |
|   | 0             | Dry Merge Stage |      | Duplicate Custom Key: Cannot load HCP record Karin Vanhoek ; key (Source=oneid, Item Type:                          | HCP-ADDRES more     |
|   | 0             | Dry Merge Stage |      | Duplicate Custom Key: Cannot load HCP record Frank Manteiga ; key (Source=oneid, Item Type                          | =HCP-ADDRE more     |
|   | 0             | Dry Merge Stage |      | Duplicate Custom Key: Cannot load HCO record CVS Pharmacy #10364; key (Source=oneid, Itr                            | em Type=PAREN more  |

This enhancement is available by default in your Network instance.

**Note:** The log is still available to download from FTP in the logs/*source system* directory.

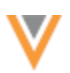

## **OpenData subscriptions**

## **COUNTRY GROUPS**

If you subscribe to OpenData for countries that share similar schedules, you can now create a country group to manage them together. This can simplify configurations and save you time from defining individual schedules for each country.

| orth   | n_Ameri       | са        |            |                                   |                |                           | Cancel          | Start Job                  | Sav     |
|--------|---------------|-----------|------------|-----------------------------------|----------------|---------------------------|-----------------|----------------------------|---------|
| ▼ Det  | ails          |           |            |                                   |                |                           |                 |                            |         |
|        |               | Name      | North_/    | America                           |                |                           |                 |                            |         |
|        |               | Status    |            | Enabled                           |                |                           |                 |                            |         |
| v Co   | untries       |           |            |                                   |                |                           |                 |                            |         |
| Search | OpenData Sub  | scription |            | Q                                 |                | 1 Re                      | emove Countries | Add Cou                    | untries |
|        | COUNTRY       |           |            | LAST JOB TIME                     |                | LAST JOB STATUS           |                 | STATUS                     |         |
|        | Canada 🗷      |           |            | 2023-12-21 15:18:00 CET           |                | COMPLETE                  |                 | Enabled                    |         |
|        | United States | ď         |            | 2023-12-21 15:52:00 CET           |                | COMPLETE                  |                 | Enabled                    |         |
| v Job  | Schedule      |           |            |                                   |                |                           |                 |                            |         |
| JOB    | SCHEDULE      |           |            |                                   |                |                           |                 |                            |         |
|        | Schedule      | () All ex | isting scl | hedule configuration of the count | ries in this ( | group will be overwritten | by the schedule | e defined belo             | w.      |
|        |               | Sched     | uled 🔾     | Manual                            |                |                           |                 |                            |         |
|        |               | Every da  | y at 15:3  | 0 CET                             |                |                           |                 |                            |         |
|        |               |           |            |                                   |                |                           |                 | <b>- - - - - - - - - -</b> | Caba    |

This feature is enabled by default in your Network instance.

# Supported countries

Countries can be added to a group if you subscribe to the country and the subscription is enabled in your Network instance. A country can belong to only one group.

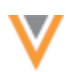

# Individual country subscriptions

When a country belongs to a group, the schedule defined for that group triggers the job for each country.

The job schedule on individual country configurations is locked and cannot be edited. A link to the country group displays so you can navigate to the group configuration.

| Veeva Oper                                                                     | nData Subscriptio                                                                                                    | on (United States)                                                                                                    | Cancel               | Ad Hoc Download         | Start Job       | Save |
|--------------------------------------------------------------------------------|----------------------------------------------------------------------------------------------------|----------------------------------------------------------------------------------------------------|----------------------|-------------------------|-----------------|------|
| ▼ Job Schedul                                                                  | e & Triggers                                                                                                    |                                                                                                    |                      |                         |                 |      |
| JOB SCHEDULE<br>OpenData exports<br>This file will be pro<br>OpenData provide: | to process: 1<br>cessed the next time this job runs<br>s updates for records for this cour                                  | . To process it now, click Start Job.<br>viry at their discretion.                                                                                          |                      |                         |                 |      |
| Schedule                                                                       | This subscription belongs to Nor<br>manage its schedule individually<br>Group Name<br>Group Status<br>Countries<br>Schedule | th_America country group C <sup>*</sup> and its schedule cannot t<br>North_America C <sup>*</sup><br>© Enabled<br>Canada (CA), United States (US)<br>Manual | be edited on this pa | ige. Remove the country | y from the grou | p to |

## Create a country group

To group countries so they run on the same schedule:

- 1. In the Admin console, click **System Interfaces > Veeva OpenData Subscriptions**.
- 2. Click Create New Country Group.

| New Country Gr                   | oup                                    |                                             | Cancel Save                              |
|----------------------------------|----------------------------------------|---------------------------------------------|------------------------------------------|
| ▼ Details                        |                                        |                                             |                                          |
| Namo                             | e Enabled                              |                                             |                                          |
| ▼ Countries                      | _                                      |                                             |                                          |
| Search OpenData Subscription     | n Q                                    |                                             | Remove Countries     Add Countries       |
| COUNTRY                          | LAST JOB TIME                          | CAST JOB STATU                              | JS 🗘 STATUS 🗢 🗘                          |
|                                  | No cour<br>Add countries               | ntries selected.<br>to this country group   |                                          |
| <ul> <li>Job Schedule</li> </ul> |                                        |                                             |                                          |
| JOB SCHEDULE                     |                                        |                                             |                                          |
| Schedule                         | All existing schedule configuration of | of the countries in this group will be over | erwritten by the schedule defined below. |
| (                                | ) Scheduled 💿 Manual                   |                                             |                                          |

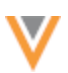

Define the following details:

- 3. **Group Name** Create a name.
- 4. **Status** The country group is **Enabled** by default. When you save the configuration, the countries in the group will start to run on the group schedule.

Choose **Disabled** if you do not want the countries to run on the group schedule yet.

5. **Countries** - Click **Add Countries** to select the countries for this group.

The **Add Countries** pop-up displays countries that are enabled in your Network instance and that do not belong to another country group.

| Add Countries                                                                                                    | × |  |  |  |  |  |  |  |  |
|----------------------------------------------------------------------------------------------------|---|--|--|--|--|--|--|--|--|
| Add countries to this country group. Only enabled countries that do not belong to other country groups are available for selection. |   |  |  |  |  |  |  |  |  |
| Search Countries Q                                                                                                    |   |  |  |  |  |  |  |  |  |
| Select All 172                                                                                                    | 2 |  |  |  |  |  |  |  |  |
| COUNTRY                                                                                                    | ÷ |  |  |  |  |  |  |  |  |
| France (FR)                                                                                                    |   |  |  |  |  |  |  |  |  |
| Germany (DE)                                                                                                    |   |  |  |  |  |  |  |  |  |
|                                                                                                    |   |  |  |  |  |  |  |  |  |
|                                                                                                    |   |  |  |  |  |  |  |  |  |
| Cancel Add 1 Country                                                                                                    |   |  |  |  |  |  |  |  |  |

- 6. Job Schedule Choose how the jobs will be run for the countries in this group.
  - **Scheduled** Define when the jobs will automatically be run.
  - Manual A user will start the jobs manually.
- 7. Save the country group.

# **Editing country groups**

After a group is created, you can manage the countries and the job schedule on the group configuration.

# Available actions

- Include other countries Click Add Countries to choose a country to add.
- **Remove countries** Remove individual or multiple countries from the group.
  - Remove an individual country Click the x icon in the country row.
  - Remove multiple countries Select the countries and click **Remove Countries**.

| v Co     | untries               |   |                         |                       |        |            |          |    |
|----------|-----------------------|---|-------------------------|-----------------------|--------|------------|----------|----|
| Search   | OpenData Subscription |   | Q,                      | ₿ Remove              | e Cour | Add C      | countrie | 9S |
|          | COUNTRY               | ۰ | LAST JOB TIME           | \$<br>LAST JOB STATUS | \$     | STATUS     | ÷        | ÷  |
| <b>~</b> | France                |   | 2023-12-22 16:52:00 CET | COMPLETE              |        | 🙁 Disabled | ×        | c  |
| <        | Germany               |   | 2023-12-22 16:52:00 CET | COMPLETE              |        | 🙁 Disabled | ×        | c  |
|          | italy 🕑               |   | 2023-12-22 16:53:00 CET | COMPLETE              |        | Enabled    | ж        | c  |
|          | Spain 🗗               |   | 2023-12-22 16:52:00 CET | COMPLETE              |        | Enabled    | ×        | c  |
|          | United Kingdom 🖉      |   | 2023-12-22 16:53:00 CET | COMPLETE              |        | Enabled    | ×        | c  |

When a country is removed from the group, the schedule for that country is unlocked. You can configure the individual country subscription to run on a schedule or to be manually run.

- Disable/Enable country group Click the Status option.
- Edit Group Name Update the group name to reflect the current list of countries included.
- Update Job Schedule Add or change the schedule or the option to run the subscription jobs manually.
- Access individual country subscriptions Click the country name to open the subscription configuration in a new browser tab.
- **Review last job** Click the status in the **Last Job Status** column to open the Job Details page for that country.

| orth   | _Ameri        | ca        |            |                                 |                  |                          | Cancel             | Start Job       | Sav     |
|--------|---------------|-----------|------------|---------------------------------|------------------|--------------------------|--------------------|-----------------|---------|
| v Deta | ails          |           |            |                                 |                  |                          |                    |                 |         |
|        |               | Name      | North_A    | merica                          |                  |                          |                    |                 |         |
|        |               | Status    |            | Enabled                         |                  |                          |                    |                 |         |
| Cou    | Intries       |           |            |                                 |                  |                          |                    |                 |         |
| Search | OpenData Sub  | scription |            | Q,                              |                  | 10 F                     | Remove Countries   | Add Cou         | intries |
|        | COUNTRY       |           |            | LAST JOB TIME                   | ¢                | LAST JOB STATUS          | ÷                  | STATUS          | ¢       |
|        | Canada 🗷      |           |            | 2023-12-21 15:18:00 CET         |                  | COMPLETE                 |                    | Enabled         |         |
|        | United States | s 🛃       |            | 2023-12-21 15:52:00 CET         |                  | COMPLETE                 |                    | Enabled         |         |
| Job    | Schedule      |           |            |                                 |                  |                          |                    |                 |         |
| JOB    | SCHEDULE      |           |            |                                 |                  |                          |                    |                 |         |
|        | Schedule      | () All ex | isting sch | nedule configuration of the cou | ntries in this ( | group will be overwritte | on by the schedule | e defined belov | N.      |
|        |               | Sched     | uled 🔾     | Manual                          |                  |                          |                    |                 |         |
|        |               | Every da  | iy at 15:3 | 0 CET                           |                  |                          |                    |                 |         |
|        |               |           |            |                                 |                  |                          |                    | + Add           | Sche    |

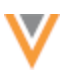

# OpenData subscription page

Country groups display at the top of the list on the Veeva OpenData Subscriptions page.

The **Country** column displays the group name, the included countries, and the group schedule for jobs. Expand the group name to view the details for the individual country.

| Veeva OpenI                              | /eeva OpenData Subscriptions Cancel Save                                                                                |                         |                 |                                   |                          |  |  |  |  |  |  |
|------------------------------------------|----------------------------------------------------------------------------------------------------|-------------------------|-----------------|-----------------------------------|--------------------------|--|--|--|--|--|--|
| Search subscriptions                     | Q                                                                                                    | All Countries           | •               | +                                 | Create New Country Group |  |  |  |  |  |  |
| COUNTRY                                  | SCHEDULE                                                                                                    | LAST JOB TIME           | LAST JOB STATUS | OPENDATA<br>EXPORTS TO<br>PROCESS | STATUS .                 |  |  |  |  |  |  |
| Chedule: Manual                          | nce, Germany, Italy, Spa                                                                                                | in, United Kingdom)     |                 |                                   | C Enabled                |  |  |  |  |  |  |
| France                                   | Manual                                                                                                    | 2023-12-22 16:52:55 CET | COMPLETE        |                                   | Disabled                 |  |  |  |  |  |  |
| Germany                                  | Manual                                                                                                    | 2023-12-22 16:52:55 CET | COMPLETE        |                                   | Disabled                 |  |  |  |  |  |  |
| Italy                                    | Manual                                                                                                    | 2023-12-22 16:53:23 CET | COMPLETE        | 0                                 | C Enabled                |  |  |  |  |  |  |
| Spain                                    | Manual                                                                                                    | 2023-12-22 16:52:55 CET | COMPLETE        | 0                                 | C Enabled                |  |  |  |  |  |  |
| United Kingdom                           | Manual                                                                                                    | 2023-12-22 16:53:23 CET | COMPLETE        | 0                                 | C Enabled                |  |  |  |  |  |  |
| > North_America (Can<br>Schedule: Manual | ada, United States)                                                                                                    |                         |                 |                                   | C Enabled                |  |  |  |  |  |  |
| Schedule: Every da                       | <ul> <li>LatAm (Argentina, Brazil, Chile, Ecuador, Paraguay, Peru)</li> <li>Schedule: Every day at 20:30 CET</li> </ul> |                         |                 |                                   |                          |  |  |  |  |  |  |
| China                                    | Manual                                                                                                    |                         |                 |                                   | Disabled                 |  |  |  |  |  |  |

## Sorting by country

When you sort the list by country, the countries within the groups will sort (ascending or descending) and then the individual country configurations will be sorted below them.

## Searching and filtering

Countries within groups will display if you search or filter the page for a specific country.

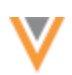

# Enable country groups

When the group is enabled, each country subscription runs on the group schedule. Schedules defined on the individual country subscription will be locked and will not be used.

Disabled country groups are set to run manually. After you enable the group, you can define a schedule.

| Changes will not apply                     | until you save this page.          | >             |                             |                                   | Gander                     | Gaw     |  |
|--------------------------------------------|------------------------------------|---------------|-----------------------------|-----------------------------------|----------------------------|---------|--|
| Search subscriptions                       | Q                                  | All Countries | -                           | +                                 | + Create New Country Group |         |  |
| COUNTRY                                    | SCHEDULE                           | LAST JOB TIME | LAST JOB STATUS             | OPENDATA<br>EXPORTS TO<br>PROCESS | STATUS                     |         |  |
| LatAm (Argentina, Braz<br>Schedule: Manual | zil, Chile, Ecuador, Paraguay, Per | nu)           | subscriptions in this group | will run on the coun              | Enabled                    | i<br>e. |  |

Country groups are enabled by default. If the group was disabled, it can be enabled on the Veeva OpenData Subscriptions page and on the country group configuration.

# **OpenData subscription page**

A message displays on the country group to remind you that the schedule is disabled and the individual country subscriptions are set to run manually.

- 1. In the country group row, toggle the **Disabled** icon to **Enabled**.
- 2. Save your changes.
- 3. A confirmation dialog displays. Click Enable Country Group.

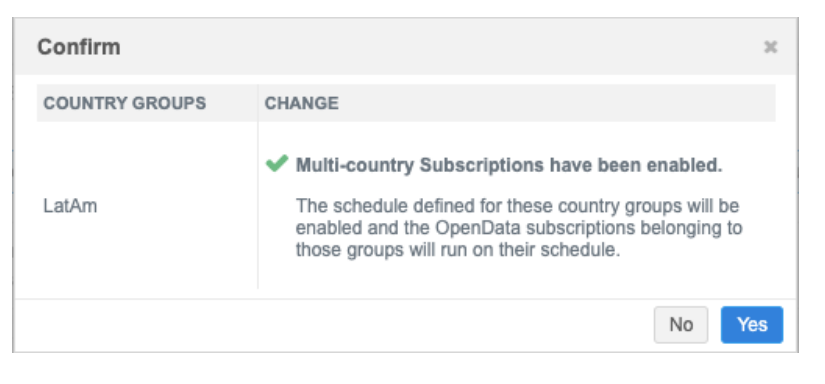

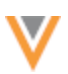

# **Country group configuration**

To enable the group on the country group configuration page:

1. In the **Details** section, set the **Status** setting to **Enabled**.

A message displays in the **Job Schedule** section to remind you that all included countries will run on the group schedule.

- 2. Click **Save** to apply the change.
- 3. A confirmation dialog displays. Click **Disable Country Group**.

| LatAm                                 |                                                                                             |        | Cancel        |              |         |
|---------------------------------------|---------------------------------------------------------------------------------------------|--------|---------------|--------------|---------|
| v Details                             |                                                                                             |        |               |              |         |
|                                       | Name LatAm                                                                                  |        |               |              |         |
|                                       | Status CO Enabled                                                                           |        |               |              |         |
|                                       | Enable Country Group                                                                        | ×      |               |              |         |
| * Countries                           | Are you sure you want to enable "LatAm?"                                                    |        |               |              |         |
| Search OpenData                       | The schedule defined for this country group will be enabled and the                         |        |               | Add Cou      | untries |
| COUNT                                 | following OpenData subscriptions will run on the country group's schedule                   |        | ⇒ st/         | NTUS 🔅       |         |
| Argentir                              | Argentina (AR)<br>Brazil (BR)                                                               |        | ۲             | Enabled      | ×       |
| 🗍 🛛 Brazil 🛛                          | Chile (CL)                                                                                  |        | Ø             | Enabled      | ×       |
| Chile 2                               | Ecuador (EC)                                                                                |        | ø             | Enabled      | ×       |
| Ecuado                                | Peru (PE)                                                                                   |        | ٢             | Enabled      | ×       |
| Paragua                               |                                                                                             |        | ۲             | Enabled      | ×       |
| Peru 🖉                                | Cancel Enable Country Grou                                                                  | p      | ۲             | Enabled      | ×       |
| * Job Schedul                         |                                                                                             |        |               |              |         |
| · · · · · · · · · · · · · · · · · · · |                                                                                             |        |               |              |         |
| JOB SCHED                             | ULE                                                                                         |        |               |              |         |
|                                       | Schedule All existing schedule configuration of the countries in this group will be overwri | tten b | y the schedul | e defined be | low.    |
|                                       | Scheduled  Manual                                                                           |        |               |              |         |

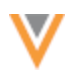

## Disable country groups

When the country group is disabled, the following behavior occurs:

- Individual country configurations remain enabled.
- The country group schedule is set to run jobs manually. Disabled groups cannot be scheduled.
- Individual country subscriptions jobs can be run manually.

Country groups can be disabled from the OpenData subscriptions page and on the country group configuration.

## **OpenData subscription page**

To disable the group:

1. In the country group row, toggle the **Enabled** icon to **Disabled**.

A message displays on the country group to remind you that the schedule is disabled and the individual country subscriptions are set to run manually.

| Ve  | eva OpenData Su                                                                                                    | ubscriptions | 5             |                 |                                   | Cancel                   | Save |  |  |  |  |
|-----|----------------------------------------------------------------------------------------------------|--------------|---------------|-----------------|-----------------------------------|--------------------------|------|--|--|--|--|
|     | A Changes will not apply until you save this page.                                                                                      |              |               |                 |                                   |                          |      |  |  |  |  |
| Sea | Search subscriptions Q All Countries -                                                                                                  |              |               |                 |                                   |                          |      |  |  |  |  |
|     | COUNTRY                                                                                                    | SCHEDULE     | LAST JOB TIME | LAST JOB STATUS | OPENDATA<br>EXPORTS TO<br>PROCESS | STATUS                   | ^    |  |  |  |  |
| >   | North_America (Canada, United<br>Schedule: Manual                                                                                       | States)      |               |                 |                                   | <ul> <li>Enab</li> </ul> | led  |  |  |  |  |
| >   | LatAm (Argentina, Brazil, Chile, E<br>Schedule: Every day at 20:30 C                                                                    | Ox Disat     | bled          |                 |                                   |                          |      |  |  |  |  |
|     | The schedule defined for this country group will be disabled and the OpenData subscriptions in this group will have to be run manually. |              |               |                 |                                   |                          |      |  |  |  |  |

- 2. Click **Save** to apply the change.
- 3. A confirmation dialog displays. Click **Yes** to disable the country group.

The country group is now disabled. Expand the group on the OpenData subscriptions page to see that the individual country subscription in the group have been set to a **Manual** schedule.

## **Country group configuration**

To disable the group from its configuration page:

- 1. In the **Details** section, set the **Status** setting to **Disabled**.
- 2. Click **Save** to apply the change.
- 3. A confirmation dialog displays. Click **Disable Country Group**.

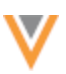

| Disable Country Group                                                                                                    | ×          |
|----------------------------------------------------------------------------------------------------|------------|
| Are you sure you want to disable "LatAm?"                                                                                                    |            |
| The schedule defined for this country group will be disabled and the following OpenData subscriptions will have to be rescheduled or run manually |            |
| Argentina (AR)<br>Brazil (BR)<br>Chile (CL)<br>Ecuador (EC)<br>Paraguay (PY)<br>Peru (PE)                                                         |            |
| Cancel Disable Cour                                                                                                    | ntry Group |

The country group is disabled and the schedule is set to **Manual**. The country group or individual country subscriptions cannot be scheduled when the country group is disabled.

You can manually run the group or individual country subscriptions by clicking **Start Job**.

## Delete country groups

Groups can be deleted from the OpenData Subscriptions page. When a group is deleted, the countries in the group are reset to run manually.

To delete the group, hover over the group row and click the **Delete** icon.

| Veeva OpenData Subscriptions Cancel Save |                                                         |               |                 |                                   |                            |           |  |
|------------------------------------------|---------------------------------------------------------|---------------|-----------------|-----------------------------------|----------------------------|-----------|--|
| Search subscript                         | tions Q                                                 | All Countries | •               | +                                 | Create New Count           | try Group |  |
| COUNTRY                                  | SCHEDULE                                                | LAST JOB TIME | LAST JOB STATUS | OPENDATA<br>EXPORTS TO<br>PROCESS | STATUS                     | <u>^</u>  |  |
| > APAC (Austr<br>Schedule: E             | alia, Indonesia, New Zealand)<br>Every day at 06:15 CET |               |                 |                                   | <ul> <li>Enable</li> </ul> | ed 📋      |  |
| China                                    | Manual                                                  |               |                 |                                   | Disabl                     | ied       |  |

A dialog displays the affected country subscriptions.

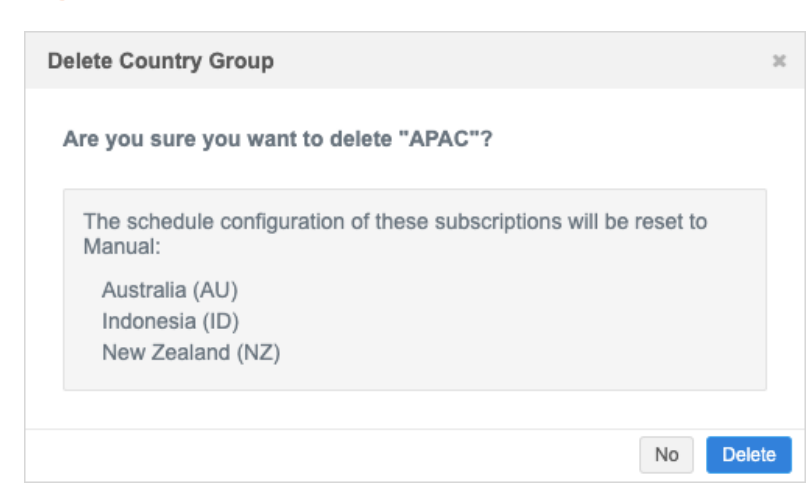

Click **Delete**.

When country groups are deleted, countries contained in the group are listed as individual subscriptions again on the OpenData subscriptions page.

|     |                                          | APAC              | Country Group has been d | deleted successfully. |                                         | ව Recent 🗸 💄 PM 🗸 🛛 N      |  |  |  |
|-----|------------------------------------------|-------------------|--------------------------|-----------------------|-----------------------------------------|----------------------------|--|--|--|
| ons | DATA MODEL                               | SYSTEM INTERFACES | WIDGETS & PORTAL         | FILE EXPLORER SET     | TINGS INTEGRATIO                        | INS                        |  |  |  |
| V   | Veeva OpenData Subscriptions Cancel Save |                   |                          |                       |                                         |                            |  |  |  |
| S   | earch subscriptions                      |                   | Q All Countries          | ¥                     |                                         | + Create New Country Group |  |  |  |
|     | COUNTRY                                  | SCHEDULE          | LAST JOB TIME            | LAST JOB S            | TATUS OPENDATA<br>EXPORTS TO<br>PROCESS | ) STATUS -                 |  |  |  |
|     | China                                    | Manual            |                          |                       |                                         | Disabled                   |  |  |  |
|     | Australia                                | Manual            | 2024-01-10 18:51:        | 53 GMT COMPLETE       | 0                                       | Contemporation Enabled     |  |  |  |
|     | Indonesia                                | Manual            | 2024-01-10 18:45:        | 53 GMT COMPLETE       | 0                                       | Contemporation Enabled     |  |  |  |
|     | New Zealand                              | Manual            | 2024-01-10 18:36:        | 53 GMT COMPLETE       | 0                                       | CO Enabled                 |  |  |  |

Each individual country subscription schedule is set to Manual.

# **Exporting subscriptions**

Country group subscriptions can be exported to target environments using export packages (**Settings > Configuration Export**).

When a country group is added to an export package, the individual country subscriptions are automatically included. Likewise, if an individual country is added, the country group is automatically included.

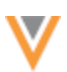

# Logs

Administrators can track changes to country groups in the System Audit History. An event is logged when country groups are created, edited, disabled, and deleted.

# API

# **AUTHENTICATION**

For security, Network no longer allows URL parameters in the Authentication API call.

Username and password should be submitted in the request body of the API call to gain access to your Network instance.

For details, see the Authentication topic in the Veeva Network Developer Help.